# Advisor Center

## My Advisees

## My Advisees

The My Advisees page lists your advisees alphabetically and provides a link to their picture.

Clicking the view student details link brings you to the Student Center tab for the student.

Clicking the view records link (if available) accesses student records in ESR. Questions about the ESR student record should be addressed by the students' <u>college registrar</u>. Information on supported browsers can be found here.

| Fa   | culty Cen | ter A           | dvisor Center            | Search     | Blackboard (       | Course Site Reques | t Registration Units |            |                 |
|------|-----------|-----------------|--------------------------|------------|--------------------|--------------------|----------------------|------------|-----------------|
| Му   | Advisee   | s   <u>S</u> tu | dent Center   <u>G</u> e | neral Info | A <u>c</u> ademics |                    |                      |            |                 |
| My . | Advise    | es              |                          |            |                    |                    |                      |            | _               |
|      |           |                 |                          |            |                    |                    |                      |            |                 |
| Sele | ect disp  | lay optio       | n                        |            | _                  |                    |                      |            |                 |
|      | (         | Link t          | o Photos                 |            | Include ph         | otos in list       |                      |            |                 |
|      |           |                 |                          |            |                    |                    | Personalize          | l Find l 💷 | 1 🔜             |
|      | Notify    | Photo           | Name                     |            |                    | ID                 | View Student Details |            | ESR             |
| 1    |           | ŝ               | Student 1                |            |                    | 7-digit ID         | View Student Details | Ì          | /iew<br>Records |
| 2    |           | <u>8</u> 9      | Student 2                |            |                    | 7-digit ID         | View Student Details | i i        | /iew<br>Records |
| 3    |           | ŝ               | Student 3                |            |                    | 7-digit ID         | View Student Details |            |                 |
| 4    |           | ŝ               | Student 4                |            |                    | 7-digit ID         | View Student Details |            | /iew<br>Records |
| 5    |           | ŝ               | Student 5                |            |                    | 7-digit ID         | View Student Details |            | /iew<br>Records |
|      | Notify    | Selecter        | Advisees                 |            | Notify All Adv     | isees              |                      |            |                 |
|      | . touly ( | 2.310.0100      |                          |            |                    |                    |                      |            |                 |

Other Students

View data for other students allows you to search for former advisees by ID number, name, or NetID.

#### Advisee's Student Center

View data for other students

Enter any information you have and click Search. Leave fields blank for a list of all values.

| ID                 | begins with 🗸            | 7-Digit ID number  | Q |  |  |
|--------------------|--------------------------|--------------------|---|--|--|
| Campus ID          | begins with 🗸            |                    |   |  |  |
| National ID        | begins with 🗸            |                    |   |  |  |
| Last Name          | begins with $\checkmark$ |                    |   |  |  |
| First Name         | begins with 🗸            |                    |   |  |  |
| External System    | = ~                      | NetID              | ~ |  |  |
| External System ID | begins with 🗸            | enter NetID here 📕 |   |  |  |

## Student Center

## Student Center

Through the Student Center tab you can view most of what your advisee can see in their view of Student Center. You can change advisees directly from the drop down menu.

From this tab you can view personal information such as address and email and can also review their current class schedule.

You can quickly see any holds or milestones for the advisee. The details link will provide more information about the hold or milestone. From the detail page, clicking on the hold provides more information about it. The milestones section shows specific requirements (e.g. Swim Test) and their completion status.

## Shopping Cart

From the Shopping Cart link of the Student Center page, you can see the classes your advisee has placed in their shopping cart and the classes in which they have enrolled.

| r  | Faculty Center         Advisor Center         Search   | Blackboa                                                                                                    | rd Course Site Request      | Registration Units                     |                       |
|----|--------------------------------------------------------|----------------------------------------------------------------------------------------------------|-----------------------------|----------------------------------------|-----------------------|
| •  | My Advisees   Student Center   General Info            | A <u>c</u> ademic                                                                                                    | s                           |                                        |                       |
|    | Advisee Student Center                                 |                                                                                                    |                             |                                        |                       |
| n  | Student 3                                              |                                                                                                    |                             |                                        |                       |
|    | *Change Advisee Student 3                              |                                                                                                    |                             | - Change                               |                       |
|    |                                                        |                                                                                                    |                             |                                        |                       |
|    | Academics                                              |                                                                                                    |                             |                                        |                       |
|    |                                                        | 🐝 Dead                                                                                                    | llines 🔲 URL                |                                        | Holds                 |
|    | My Class Schedule                                      | Thick                                                                                                    | Vook's Schodulo             | <u></u>                                | -Registered           |
|    | My Planner                                             | THIS V                                                                                                    | Class                       | Schedule                               |                       |
|    | other academic                                         | 8                                                                                                    | DEA 4055-101<br>SEM (14815) | Fr 9:05AM - 9:55AM<br>Statler Hall 398 | Details ▶             |
|    | Andresia Barniarenata                                  | 1                                                                                                    | ENGL 4535-101               | Th 12:20PM -<br>2:15PM                 | To Do List            |
|    | Course History                                         | _                                                                                                    | SEM (17850)                 | 283                                    | No To Do's.           |
|    | Grades                                                 | Image: Set (14815)         Statter Hall 398           Image: Set (14815)         Statter Hall 398           Image: Set (14815)         Statter Hall 398           Image: Set (14815)         Statter Hall 398           Image: Set (14815)         Statter Hall 398           Image: Set (14815)         Statter Hall 398           Image: Set (17850)         Goldwin Smith Hall 283           Image: Set (17850)         TuTh 2:55PM - 4:10PM           Image: Set (17850)         TuTh 2:55PM - 4:10PM | Vilostonos                  |                                        |                       |
| ιτ | Transcript: View Unofficial<br>Transfer Credit: Report | 26                                                                                                    | LEC (13951)                 | Kennedy Hall<br>116-Call Aud           | No Milestones         |
|    | other academic                                         |                                                                                                    |                             | MoWe 8:40AM -                          |                       |
|    |                                                        | 3                                                                                                    | PAM 3300-001<br>LEC (17159) | 9:55AM<br>M Van Rensselaer             | Enrollment Dates      |
|    |                                                        |                                                                                                    |                             | Hall G71                               | Open Enrollment Dates |
|    |                                                        | 1                                                                                                    | PAM 3300-200                | 11:00AM                                |                       |
|    |                                                        |                                                                                                    | DIS (17160)                 | M Van Rensselaer<br>Hall 151           | Advisor               |
|    |                                                        |                                                                                                    | 070 /751 /04                | Tu 12:20PM -                           | Program Advisor       |
|    |                                                        | 2                                                                                                    | SEM (16349)                 | Coldwin Smith Hall<br>G20              | Details <b>&gt;</b>   |
| 2  |                                                        |                                                                                                    |                             | Weekly Schedule 🕨                      |                       |

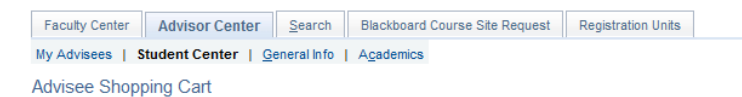

#### Student 3

Personal Information

Spring 2017 | Undergraduate | Cornell University

|                        | Open                      | Closed                  | <u>∧</u> Wait I        | List  |        |
|------------------------|---------------------------|-------------------------|------------------------|-------|--------|
| Spring 2017 Sh         | opping Cart               |                         |                        |       |        |
| Class                  | Days/Times                | Room                    | Instructor             | Units | Status |
| CS 1110-002<br>(11278) | TuTh 11:15AM -<br>12:05PM | Olin Hall 155           | E. Andersen,<br>L. Lee | 4.00  | •      |
| CS 1110-214<br>(17744) | Tu 12:20PM - 1:10PM       | Carpenter Hall 104 blue | E. Andersen,<br>L. Lee |       | •      |

#### My Spring 2017 Class Schedule

|                          |                                           | ✓Enrolled              | Oropped                      | ▲ Wait Listed |       |          |
|--------------------------|-------------------------------------------|------------------------|------------------------------|---------------|-------|----------|
| Class                    | Description                               | Days/Times             | Room                         | Instructor    | Units | Status   |
| AMST 2910-101<br>(16432) | It's All Chinese to Me<br>(Seminar)       | TuTh 11:40AM - 12:55PM | Goldwin Smith Hall<br>156    | S. Wong       | 4.00  | <b>~</b> |
| ARCH 1301-001<br>(5715)  | Introduction to<br>Architecture (Lecture) | Th 9:05AM - 11:00AM    | Milstein Hall 101            | Staff         | 3.00  | ×        |
| PAM 3080-001<br>(14783)  | Social Safety Net<br>Economics (Lecture)  | TuTh 1:25PM - 2:40PM   | M Van Rensselaer<br>Hall 151 | P. Leung      | 3.00  | ×        |
| PE 1150-001<br>(10182)   | Ballrooom Dancing<br>(Lecture)            | Su 6:00PM - 7:30PM     | Helen Newman<br>Hall 230     | I. Ziver      | 1.00  | ×        |
| PE 1547-001<br>(10316)   | Advanced Figure Skating<br>(Lecture)      | MoWe 9:00AM - 10:30AM  | Lynah Rink G19               | L. McKeown    | 1.00  | <b>~</b> |

## My Planner

From the My Planner link of the Student Center page you can view your advisee's planner. The My Planner tool allows students to add courses from their requirements or by browsing the course catalog.

With this feature you can help advisees plan future semesters (although the course may not be offered in the semesters the student adds them to). Students do not need an enrollment period to make changes to their Planner.

## Academic Requirements

You can view Academic Requirements from the other academic drop down menu, shown on page 2. Advisee Requirements shows the status of satisfied or not satisfied, and the courses that would fulfill each requirement.

During their enrollment period students can add classes directly from their requirements. At any time students can add classes to their Planner from the academic requirements tool or the Course Catalog within PeopeSoft.

Note: not all degree programs have been set up to display academic requirements. 
 Faculty Center
 Advisor Center
 Search
 Blackboard Course Site Request
 Registration Units

 My Advisees
 Student Center
 General Info
 Academics

Advisee Planner

### Student 1

| ▼ U | nassigned Courses |                               |       |
|-----|-------------------|-------------------------------|-------|
|     | Course            | Description                   | Units |
|     | AMST 1585         | Sports/Politics American Hist | 4.00  |
|     | AMST 2293         | Digital History               | 4.00  |

#### Spring 2017

| J         |                       |       |
|-----------|-----------------------|-------|
| Course    | Description           | Units |
| AMST 1312 | History Of Rock Music | 3.00  |

| Faculty Center Adv                    | visor Center                        | Search                      | Blackboard Cour    | se Site Request  | Registration Units | 3          |   |
|---------------------------------------|-------------------------------------|-----------------------------|--------------------|------------------|--------------------|------------|---|
| y Advisees   Studen                   | nt Center   🤇                       | <u>3</u> eneral Info        | Academics          |                  |                    |            |   |
| dvisee Requireme                      | ents                                |                             |                    |                  |                    |            |   |
|                                       |                                     |                             |                    |                  |                    |            |   |
| student                               |                                     |                             |                    |                  |                    |            |   |
| ornell University   Uno               | dergraduate                         |                             |                    |                  |                    |            |   |
| This report last gen                  | erated on 0                         | 1/19/2017 10                | :05AM              |                  |                    |            |   |
| Collapse All                          |                                     | Expan                       | nd All             |                  |                    |            |   |
|                                       |                                     | 🕑 Tak                       | en 🔶 I             | n Progress       | 🛧 Plani            | ned        |   |
| CHE Undergrad                         | luate Requi                         | rements                     |                    |                  |                    |            |   |
| <ul> <li>Human Develor</li> </ul>     | pment                               |                             |                    |                  |                    |            |   |
|                                       |                                     |                             |                    |                  |                    |            |   |
| Not Satisfied: The re<br>Development. | equirements                         | listed below                | pertain to all stu | dents matriculat | ing in Human       |            |   |
| Distribution Requi                    | irements                            |                             |                    |                  |                    |            |   |
| Not Satisfied: HUM                    | MAN DEVELO                          | PMENT: Dist                 | ribution Require   | ments            |                    |            |   |
|                                       |                                     | RICTION                     |                    |                  |                    |            |   |
| Special Studie                        | es                                  | action                      |                    |                  |                    |            |   |
| Overall Credit                        | ts and GPA                          |                             |                    |                  |                    |            |   |
| oronan orona                          |                                     |                             |                    |                  |                    |            |   |
| Not Satisfied:                        | Students Mus                        | st Earn a Mini              | imum of 120 Aca    | demic Credits v  | vith a Minimum     |            |   |
| 017/012.00 (02                        | .5010502)                           |                             |                    |                  |                    |            |   |
| • Unit                                | ts: 120.00 red                      | uired, 54.00                | taken, 66.00 nee   | eded             |                    |            |   |
|                                       |                                     |                             |                    |                  |                    |            |   |
| The following co                      | ourses were                         | e used to sa                | atisfy this requ   | irement:         |                    |            |   |
| Course                                | Description                         | 1                           | Units              | When             | G                  | rade Statu | s |
| PIOEE1640                             | FWS: Topic<br>(FWS:Ecol             | s in E & EB<br>Evolution on | 3.00               | Fall 2015        | A                  | Ø          |   |
| DIVEE 1040                            | Islands)                            |                             |                    |                  |                    |            |   |
| CHEM2090                              | Islands)<br>Engineerin<br>Chemistry | g General                   | 4.00               | Fall 2015        | B+                 | Ø          |   |

## **Course History**

You can access Course History from the Other Academic drop down on the Student Center page. Course History displays the student's course record and includes completed, in progress, and planned courses. This report is sortable by course, description, term, grade, units, and status.

#### 

### Student1

| ● Hide c<br>○ Show | Select Display Option<br>ourses from My Planner<br>courses from My Planner | Sort results by Then by | ✓ Sort |
|--------------------|----------------------------------------------------------------------------|-------------------------|--------|
| 🗭 Taken            | Transferred                                                                | ♦ In Progress           |        |

| -          |                                                                               | • -       |       |       |                |
|------------|-------------------------------------------------------------------------------|-----------|-------|-------|----------------|
| Course     | Description                                                                   | Term      | Grade | Units | Status         |
| BIOEE 1640 | FWS: Topics in E & EB (FWS: From Dingos to<br>Dodos: Ecology and Evolution o) | Fall 2015 | A     | 3.00  | Ø              |
| CHEM 2090  | Engineering General Chemistry                                                 | Fall 2015 | B+    | 4.00  | ${ \ }$        |
| CS 1110    | Intro Computing Using Python                                                  | Fall 2015 | A-    | 4.00  | ${ \  \  \  }$ |

## Transcript: View Unofficial

Using the Other Academic dropdown on Student Center, you can view an unofficial transcript. Select Cornell University and the report type of Unofficial Transcript-All. View report generates an unofficial pdf transcript.

| Faculty Center Advisor Center Sea      | arch Blackboard Course Site Reques | t Registration Units |
|----------------------------------------|------------------------------------|----------------------|
| My Advisees   Student Center   General | Info   Academics                   |                      |
| Advisee Unofficial Transcript          |                                    |                      |

### Student 1

Fall 2015 AP

Choose an institution and report type and press View Report

\*\*This process may take a few minutes to complete. Please do not press any other buttons or links while processing is taking place\*\*

Academic Institution Cornell University

Report Type Unofficial Transcript - All

View Report

 $\sim$ 

 $\sim$ 

View All Requested Reports

PHCM

|   | Faculty Center         Advisor Center         Search         Blackboard Course Site Request         Registration Units                           |
|---|----------------------------------------------------------------------------------------------------|
|   | My Advisees   Student Center   General Info   Academics                                                                                          |
|   | Advisee Transfer Credit                                                                                                    |
|   | Student 2                                                                                                    |
| а |                                                                                                    |
|   | Course Credits                                                                                                    |
| f | Test Credits                                                                                                    |
|   |                                                                                                    |
| - | Model Nbr 1 Posted                                                                                                    |
|   | Institution Cornell University                                                                                                    |
|   | Career Undergraduate                                                                                                    |
|   | Program Engineering                                                                                                    |
|   | Transfer<br>Term         Test ID         Test<br>Component         Score         Status         Equivalent<br>Course         Units         Grade |
|   | Fall 2015 AP ENVSC 5.00 Rejected 0.000                                                                                                    |
|   | Fall 2015         AP         MAB         5.00         Rejected         0.000                                                                     |
|   | Fall 2015 AP MBC 5.00 Posted MATH 1910 4.000 S                                                                                                   |

5.00 Posted

**PHYS 1112** 

## Transfer Credit: Report

Transfer Credit Report is available from the Other Academic menu. This report is a summary of the test and transfer credits that are part of the student's academic record.

4.000 S

## Academics

| Institution/Career/Program           | Faculty Center Advisor      | Center Search              | Blackboard Course | e Site Request Reg  | istration Units   |                  |
|--------------------------------------|-----------------------------|----------------------------|-------------------|---------------------|-------------------|------------------|
|                                      | My Advisees   Student Cent  | ter   <u>G</u> eneral Info | Academics         |                     |                   |                  |
| The Academics tab of Advisor         | Advisee Academics           |                            |                   |                     |                   |                  |
| Center provides a review of the      | Student 2                   |                            |                   |                     |                   |                  |
| advisee's program (college/          | *Change Advisee             |                            |                   | ~                   | Change            |                  |
| graduate field) and plan (major,     |                             |                            |                   |                     |                   |                  |
| minor, concentration, etc.). You can | Institution / Career / Prog | ram                        |                   |                     |                   |                  |
| view information such as the status, | CUNIV - Cornell University  | sity                       |                   | Program             | HE                | Human Ecology    |
| expected graduation term and         | UG - Undergraduate          |                            |                   | Student Career Nbr  | 0                 |                  |
| expected graduation term, and        | HE - Human Ecol             | ogy                        |                   | Status              | Active in Program | as of 01/22/2014 |
| requirement term for the student.    |                             |                            |                   | Admit Term          | 2538              | Fall 2013        |
|                                      |                             |                            |                   | Expected Graduation | n 2657            | Spring 2017      |
|                                      |                             |                            |                   | Approved Load       | Full-Time         |                  |
|                                      |                             |                            |                   | Load Determination  | Default           |                  |
|                                      |                             |                            | Le                | evel Determination  | Term Progression  |                  |

## **Term Summary**

The Term Summary section of the academics tab shows a term by term assessment of the advisee's level/load, classes, and statistics.

Under the level/load section you can review your advisee's academic level at the time of the term selected, and their load.

The classes section shows classes enrolled, dropped, and waitlisted for the selected term.

Statistics displays term and cumulative GPA.

To switch terms select the term from those listed under term summary.

#### Term Summary

| CUNIV - Cornell University |
|----------------------------|
| UG - Undergraduate         |
| 2657 - Spring 2017         |
| 2643 - Fall 2016           |
| 2629 - Summer 2016         |
| 2622 - Spring 2016         |
| 2608 - Fall 2015           |
| 2594 - Summer 2015         |
| 2587 - Spring 2015         |
| 2573 - Fall 2014           |
| 2559 - Summer 2014         |
| 2552 - Spring 2014         |

2538 - Fall 2013

| Spring 2017                   |                                           |     |               |  |  |  |
|-------------------------------|-------------------------------------------|-----|---------------|--|--|--|
|                               | Eligible to Enroll                        | Yes |               |  |  |  |
|                               | Primary Program                           | HE  | Human Ecology |  |  |  |
|                               | Academic Standing Status Data unavailable |     |               |  |  |  |
| Tevel / Load                  |                                           |     |               |  |  |  |
| Academic Level - Projected 51 |                                           |     |               |  |  |  |

PAM-BS

2538

Policy Analysis and Management Fall 2013

Academic Level - Term Start42 Academic Level - Term End 51

Approved Academic Load Full-Time

Academic Load Enrolled Full-Time

Classes

Plan

**Requirement Term** 

| <ul> <li>Enrolled</li> </ul> | 🛞 Dropped 🔺 Wait Listed                      |       |                                                 |       |        |  |
|------------------------------|----------------------------------------------|-------|-------------------------------------------------|-------|--------|--|
| Class                        | Description                                  | Units | Grading                                         | Grade | Status |  |
| AMST 2910-101<br>(16432)     | It's All Chinese to<br>Me (Seminar)          | 4.00  | Graded                                          |       | ~      |  |
| ARCH 1301-001<br>(5715)      | Introduction to<br>Architecture<br>(Lecture) | 3.00  | Graded                                          |       | ~      |  |
| PAM 3080-001<br>(14783)      | Social Safety Net<br>Economics<br>(Lecture)  | 3.00  | Graded                                          |       | ~      |  |
| PE 1150-001<br>(10182)       | Ballrooom<br>Dancing (Lecture)               | 1.00  | Satisfactory -<br>Unsatisfactory<br>Exclusively |       | ~      |  |
| PE 1547-001<br>(10316)       | Advanced Figure<br>Skating (Lecture)         | 1.00  | Satisfactory -<br>Unsatisfactory<br>Exclusively |       | ~      |  |